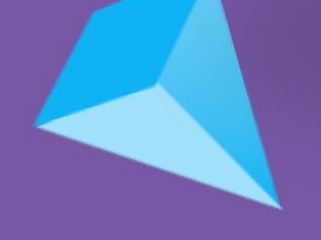

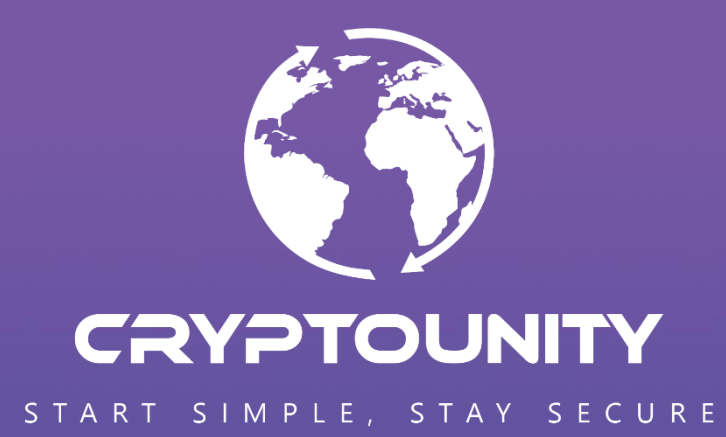

## TRUST WALLET

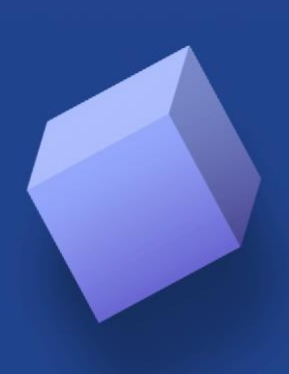

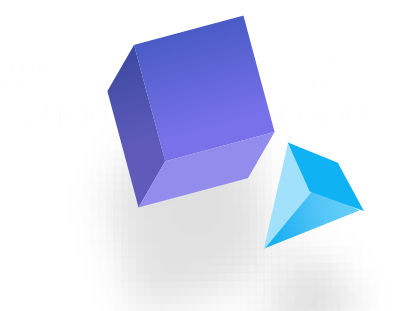

## HOW TO ADD CUUT TOKEN TO TRUST WALLET

Open the Trust Wallet application and make sure you're in the »Main Wallet«

1) Click on the hamburger menu in the upper right corner

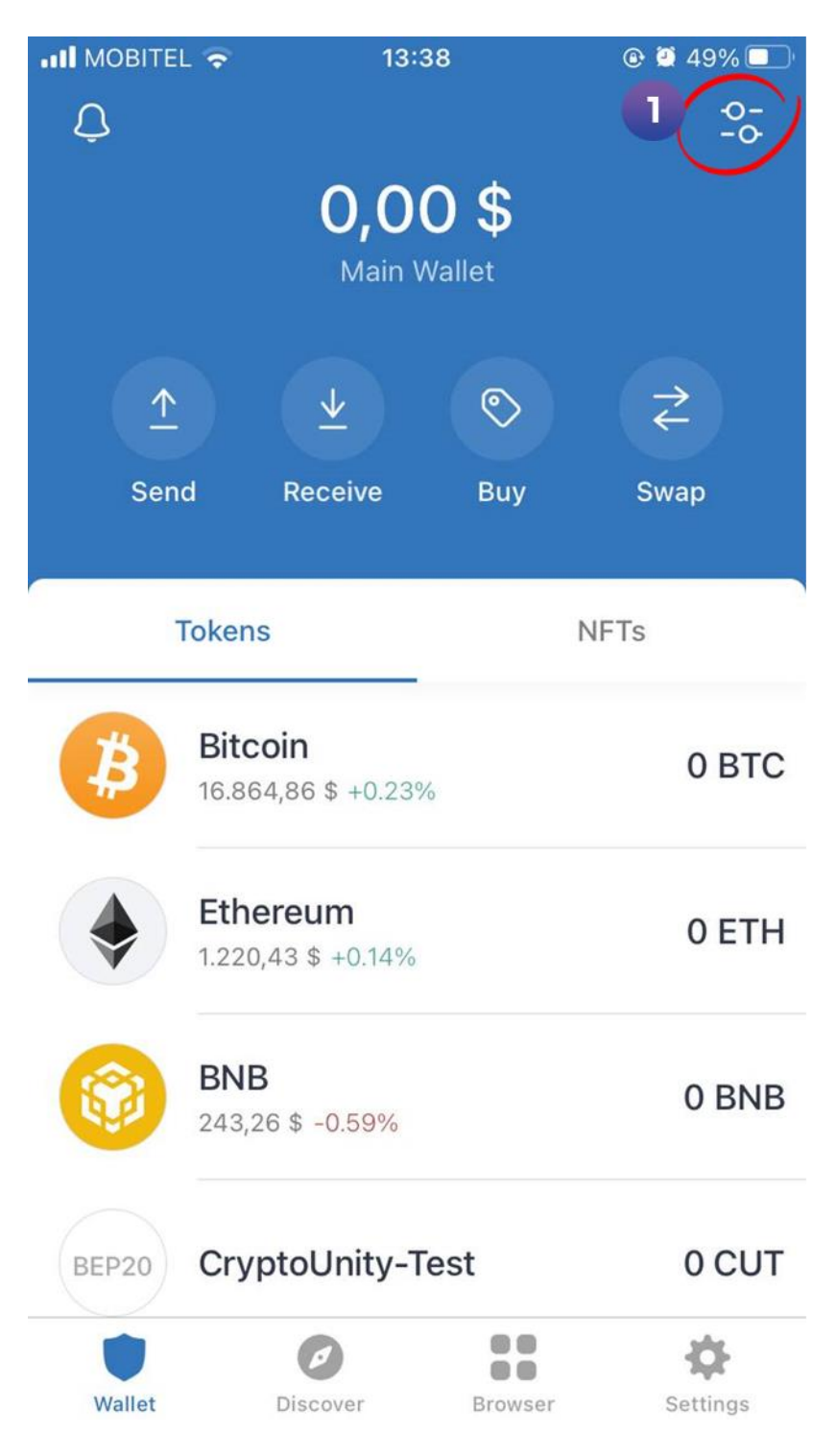

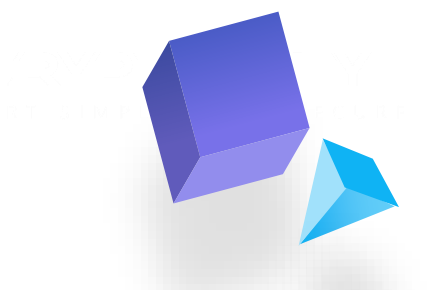

2) To add new tokens, you have to click on the »+« in the upper left corner

| MOBITEL        | <b>?</b> 13:39                | @ 🛛 48% 🔲 |
|----------------|-------------------------------|-----------|
| + 2<br>Q Searc | <b>Tokens</b>                 | Done      |
| ₿              | Bitcoin BTC                   |           |
| •              | Ethereum ETH                  |           |
| ٢              | BNB BNB                       |           |
| BEP20          | CryptoUnity-Test CUT<br>BEP20 |           |
|                | Smart Chain BNB               |           |
| 00             | Aeternity AE                  |           |
| Λ              | Aion AION                     |           |

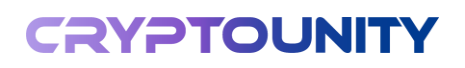

- A () select the "PNP Smart
- 3) Click on the field where it says "Ethereum" and 4) select the "BNB Smart Chain" network«

| 13:39        |                                                           | .II MOBI                                                                       | TEL ᅙ                                                                                                    | 13:39                                                                                                    |                                                                                                    |
|--------------|-----------------------------------------------------------|--------------------------------------------------------------------------------|----------------------------------------------------------------------------------------------------|----------------------------------------------------------------------------------------------------|----------------------------------------------------------------------------------------------------|
| Network      |                                                           | Cance                                                                          | el Add C                                                                                                    | ustom Token                                                                                                    | Save                                                                                                    |
| um           | ~                                                         | Net                                                                            | work                                                                                                    | 3<br>Eti                                                                                                    | hereum                                                                                                    |
| mart Chain 4 |                                                           |                                                                                |                                                                                                    |                                                                                                    |                                                                                                    |
|              |                                                           | Con                                                                            | tract Address                                                                                                    | Past                                                                                                    | te 🕀                                                                                                    |
|              |                                                           | Nam                                                                            | ne                                                                                                    |                                                                                                    |                                                                                                    |
| um Classic   |                                                           | Svm                                                                            | abol                                                                                                    |                                                                                                    |                                                                                                    |
| n            |                                                           |                                                                                |                                                                                                    |                                                                                                    |                                                                                                    |
| in           |                                                           | Dec                                                                            | imals                                                                                                    |                                                                                                    |                                                                                                    |
| etwork       |                                                           |                                                                                |                                                                                                    |                                                                                                    |                                                                                                    |
| Callisto     |                                                           |                                                                                | Anyone can create<br>versions of existing<br>scams and security                                                                                                    | eate a token, inclue<br>sting tokens. Learr<br>surity risks.                                                                                                    | a token, including fake<br>tokens. Learn about<br>risks.                                                                                                    |
| ain          |                                                           |                                                                                |                                                                                                    |                                                                                                    |                                                                                                    |
| hain         |                                                           |                                                                                |                                                                                                    |                                                                                                    |                                                                                                    |
| er Token     |                                                           |                                                                                |                                                                                                    |                                                                                                    |                                                                                                    |
|              |                                                           |                                                                                | What is                                                                                                    | Custom Token?                                                                                                    |                                                                                                    |
|              | Network Um Classic In In In In In In In In In In In In In | 13:39 e e 48%   Network   am Classic   n   in   etwork   ain   hain   er Token | 13:39 43:3%     Network     um     Imart Chain     Imart Chain < | 13:39 Image: Add Contract Address   Network Contract Address   um Classic Name   um Classic Symbol   n Decimals   in Decimals   etwork Anyone can cruster of external sectors   ain Anyone can cruster of external sectors   hain Mattis | 13:39 0 0 48%     Network     um   um     Image: Contract Address     Network   um Classic   n   in   etwork   o   ain   hain   er Token     Name   Symbol   Decimals     Anyone can create a token, includy versions of existing tokens. Learner scams and security risks.     What is Custom Token? |

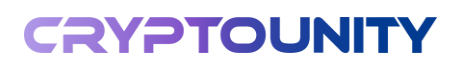

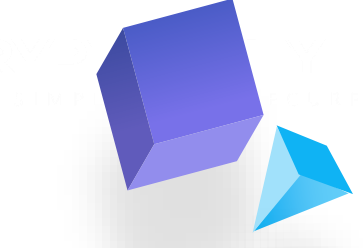

5) Then, in the field where it says »Contract Address«, paste the CUT token address: 0xB1ff83EF5e44862d634413Be77cA4dC6AC50B74F

| •III MOBITEL 🗢            | 13:39                                                                      | @ 🖉 48% 🔲 '                  |  |  |  |  |
|---------------------------|----------------------------------------------------------------------------|------------------------------|--|--|--|--|
| Cancel                    | Add Custom Toke                                                            | en Save                      |  |  |  |  |
| Network                   | BNB S                                                                      | Smart Chain >                |  |  |  |  |
| Contract A                | ddress 5                                                                   | Paste                        |  |  |  |  |
| Name                      |                                                                            |                              |  |  |  |  |
| Symbol                    |                                                                            |                              |  |  |  |  |
| Decimals                  |                                                                            |                              |  |  |  |  |
|                           |                                                                            |                              |  |  |  |  |
| Anyon<br>versior<br>scams | e can create a token, i<br>ns of existing tokens. I<br>and security risks. | ncluding fake<br>_earn about |  |  |  |  |
|                           |                                                                            |                              |  |  |  |  |
|                           |                                                                            |                              |  |  |  |  |

What is Custom Token?

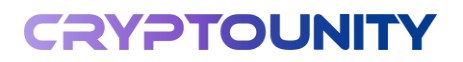

- 6) When the address is pasted, other fields fill out automatically
- 7) Click on »Save«...

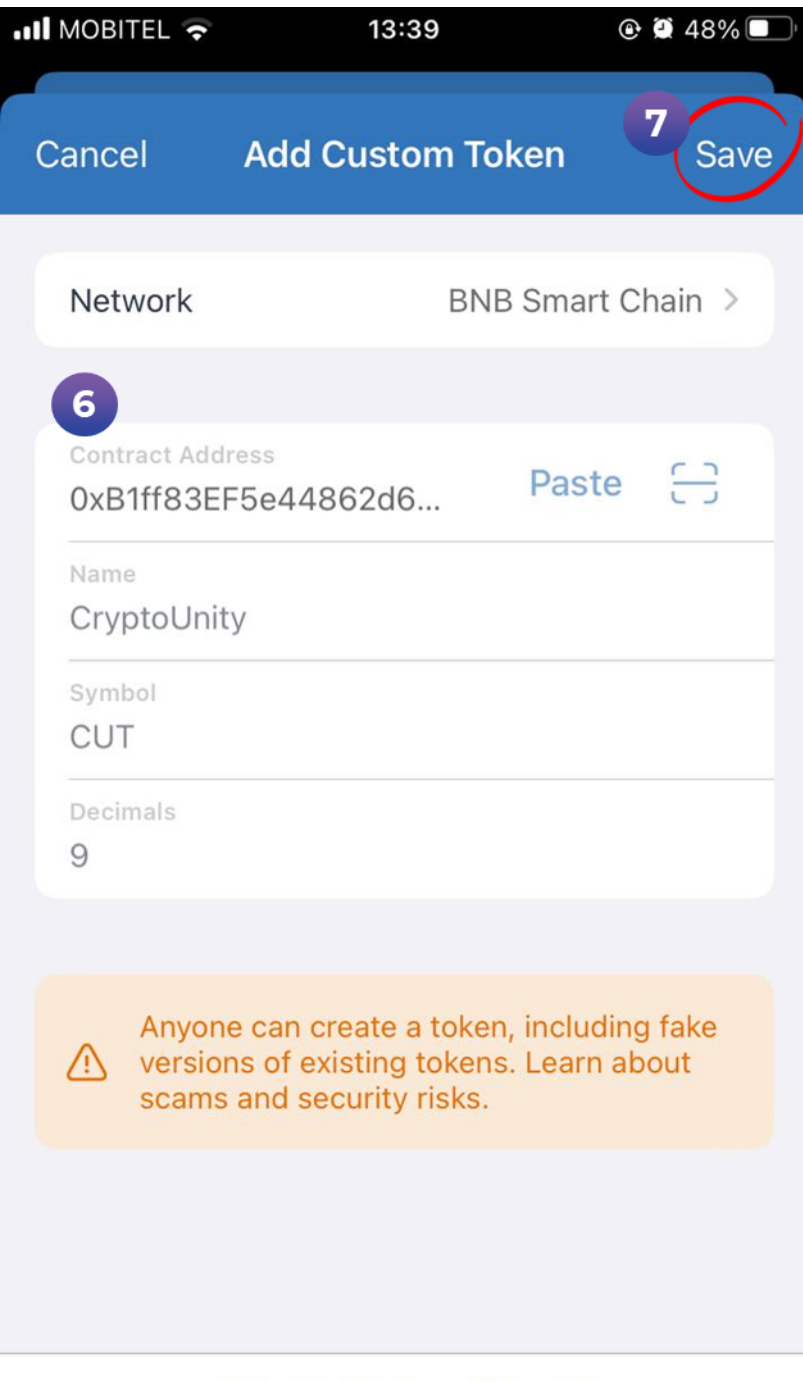

What is Custom Token?

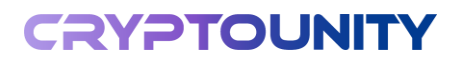

8) ...and the CryptoUnity-Test token is added

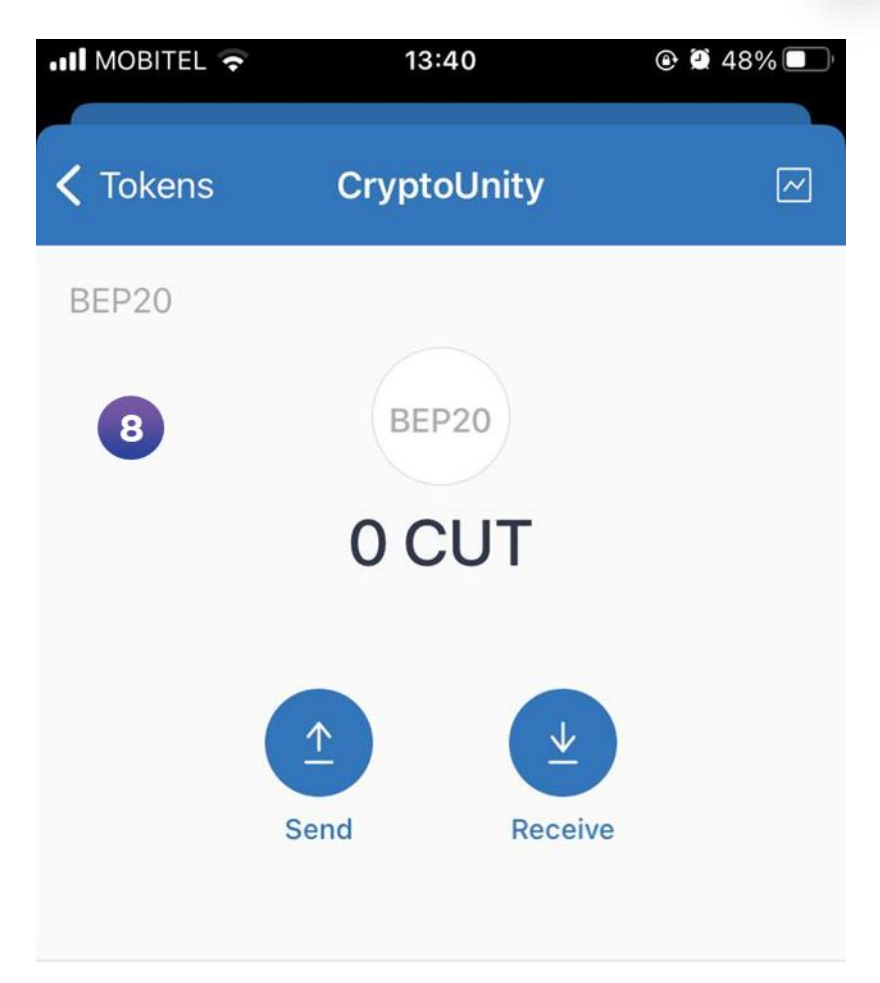

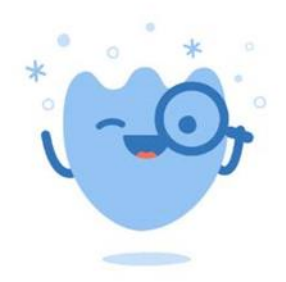

Transactions will appear here

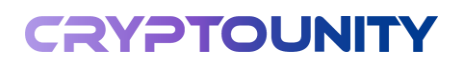

## START SIMPLE, STAY SECURE

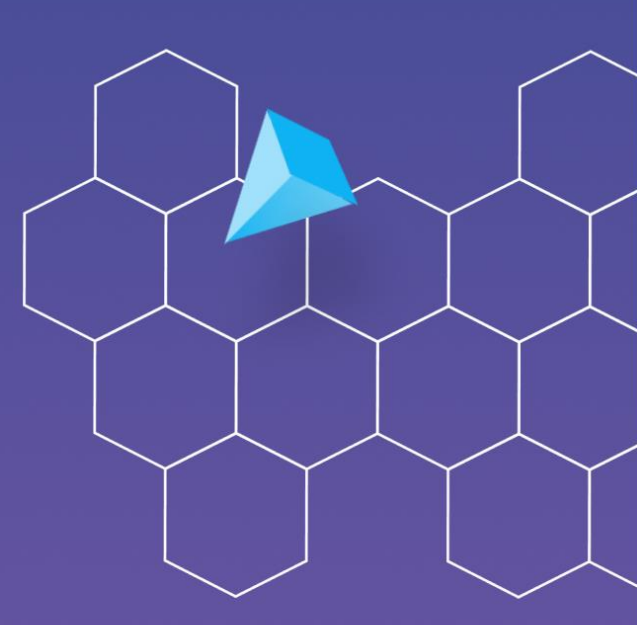

## CRYPTGUNITY

START SIMPLE, STAY SECURE